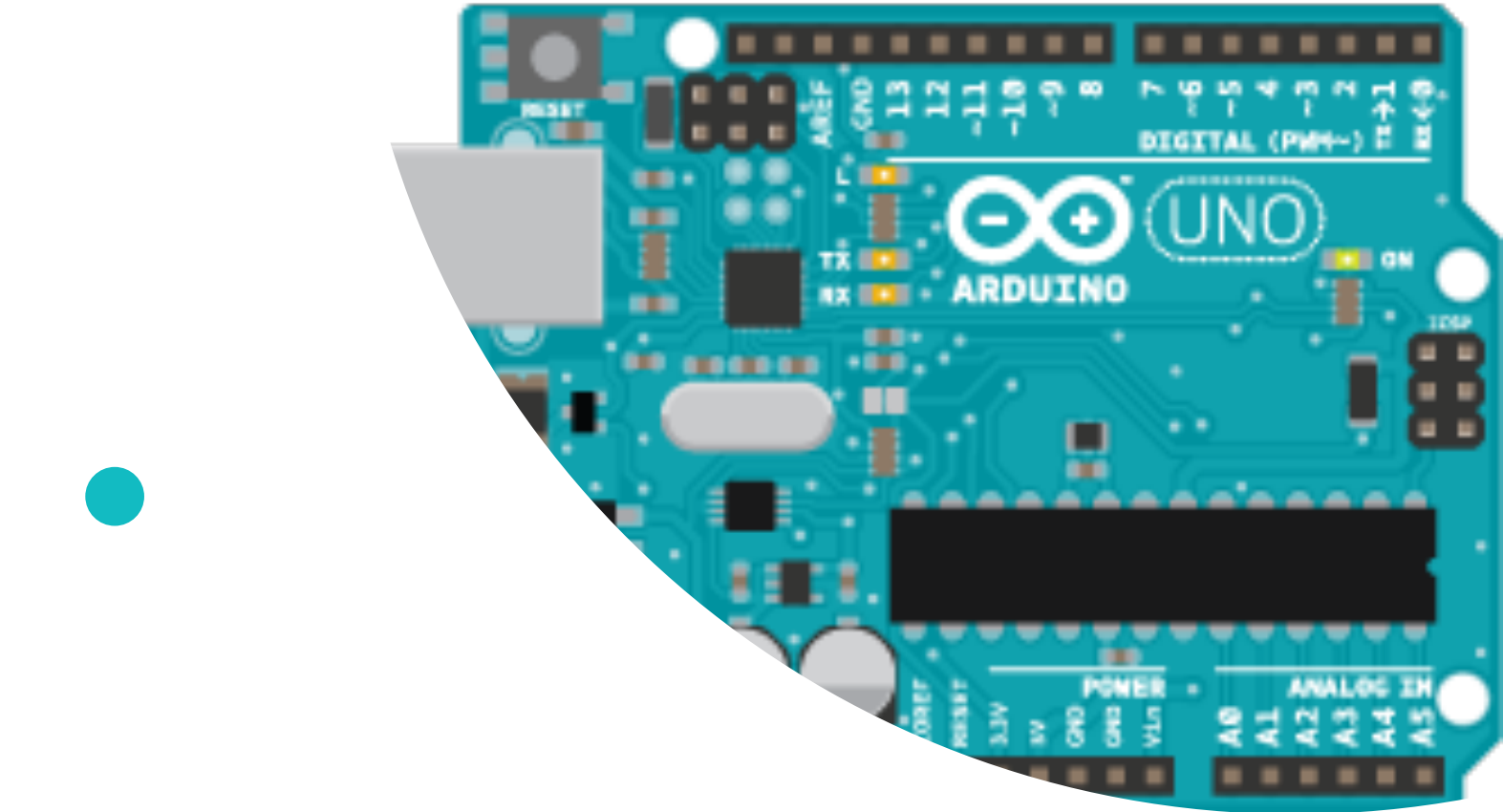

# Introduction to Arduino

ZHU Binwu LIU Hongduo

#### Reference

- Credit to Module 1 and Module 3 from Coursera:
- The Arduino Platform and C programming, UCI

https://www.coursera.org/learn/arduino-platform/

• You can access many tutorials and examples from: <u>https://www.arduino.cc/</u>

- 3 Components
- Workflow
- Arduino Programming
- I/O Pins
- Examples

# Outline

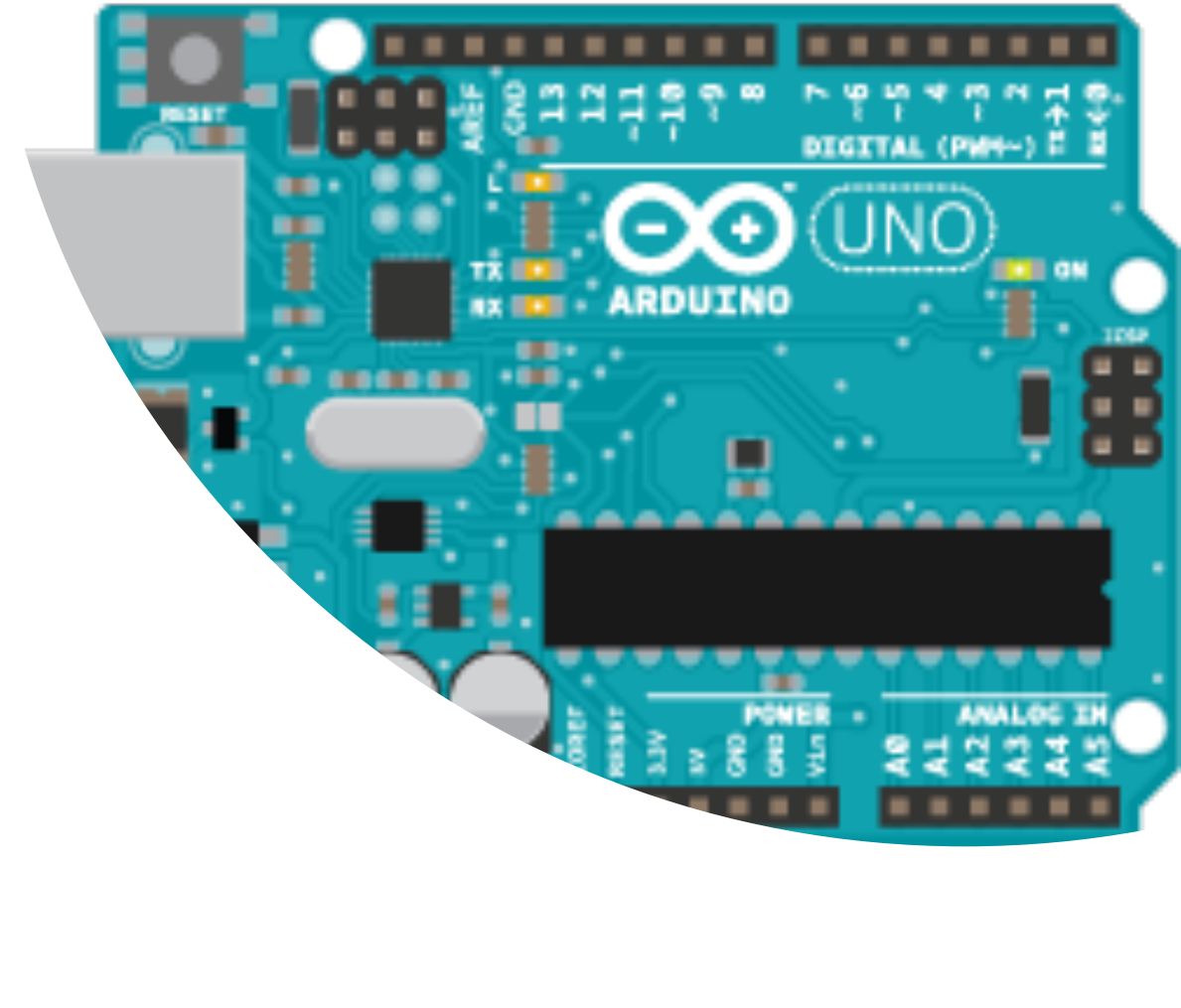

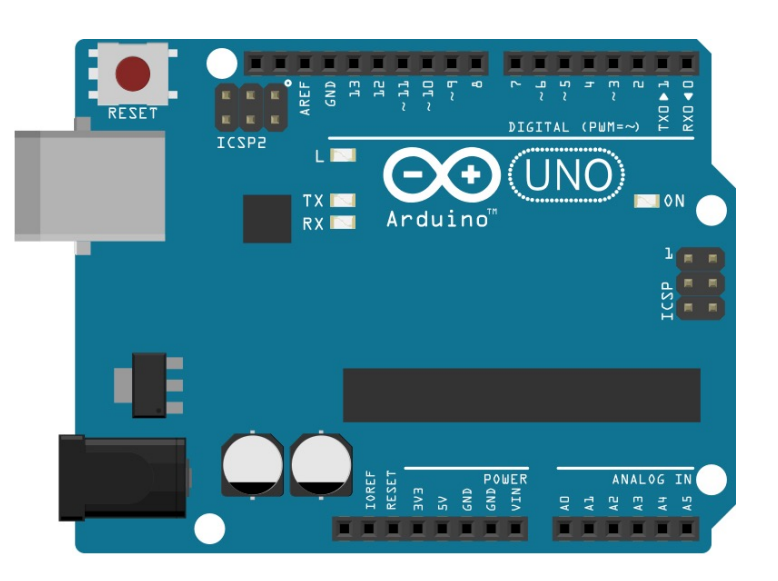

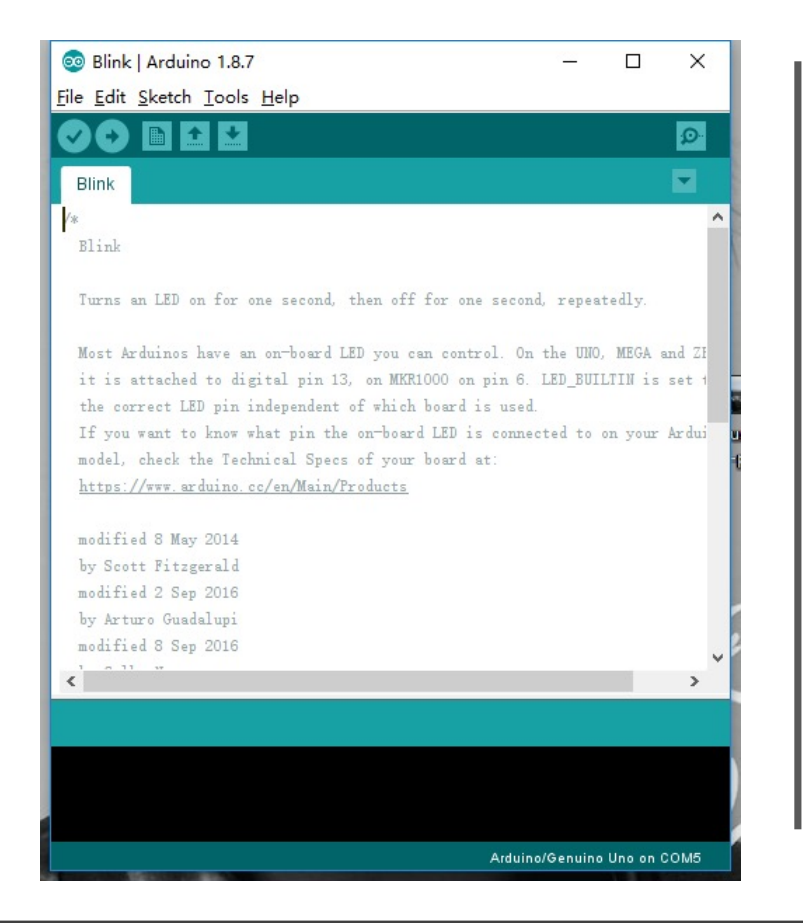

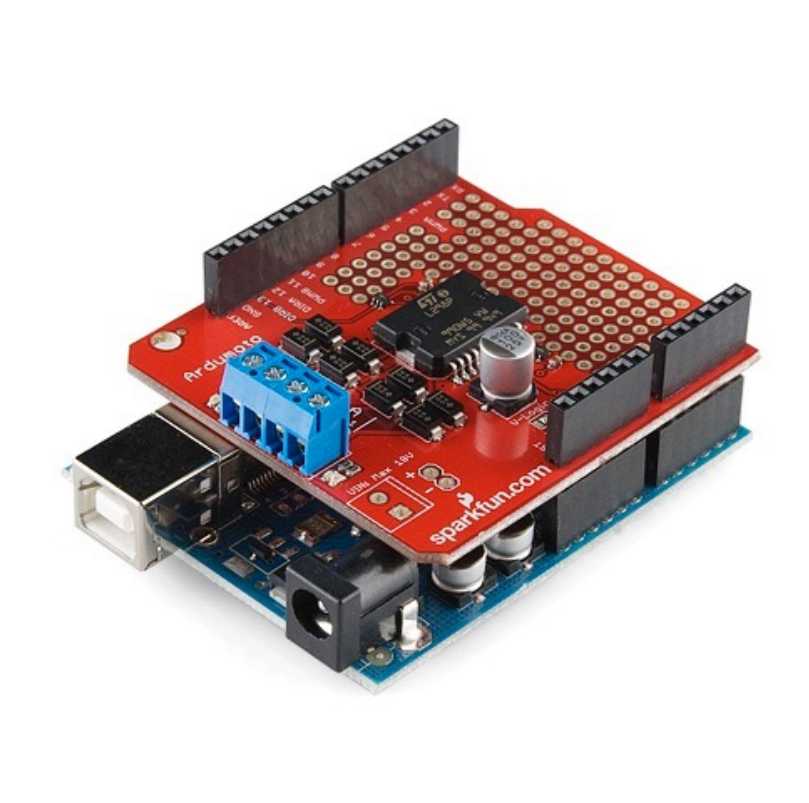

# 3 components

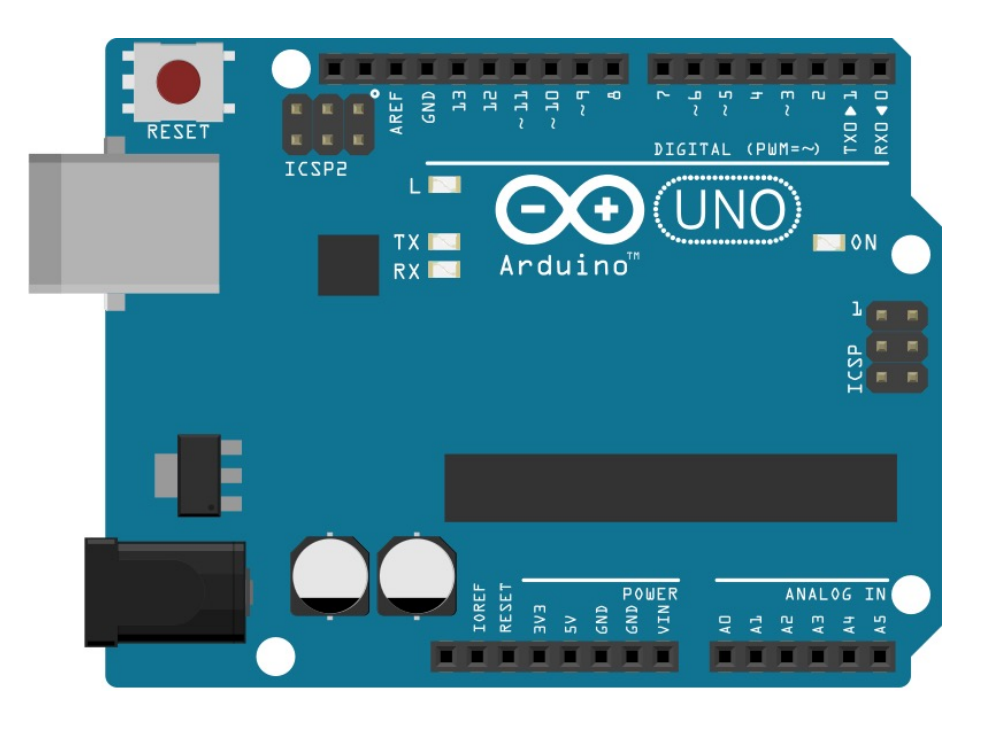

#### The Arduino Development Board

#### A development board

- -8-bit microcontroller
- Programming hardware
- USB programming interface
- I/O pins

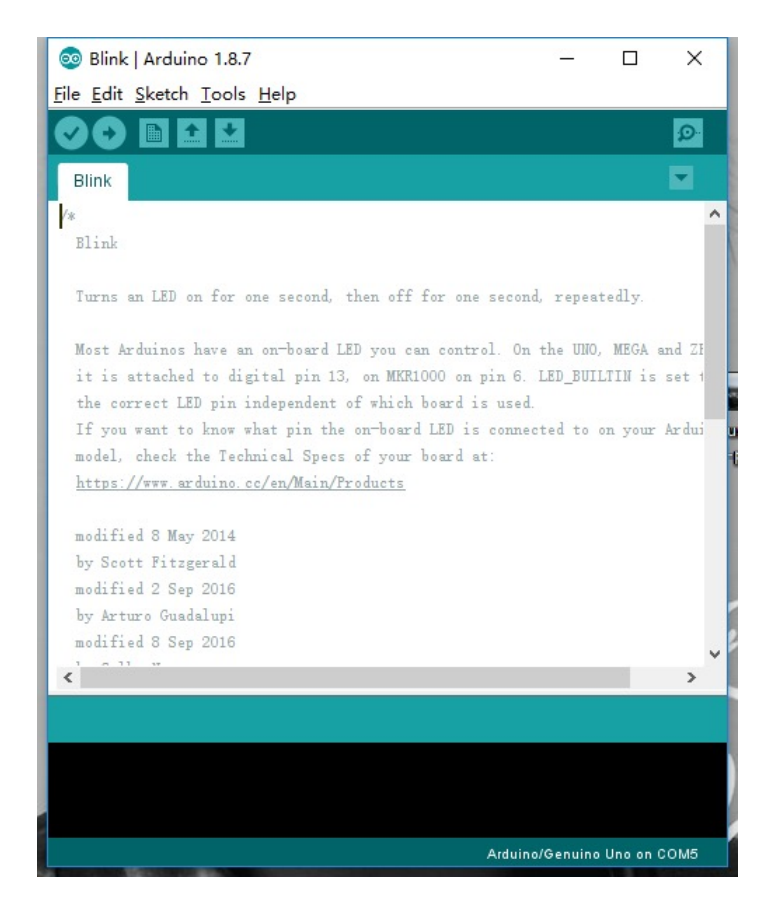

#### **The Arduino IDE**

#### A software environment

- Cross-complier
- Debugger
- Simulator

- • • •

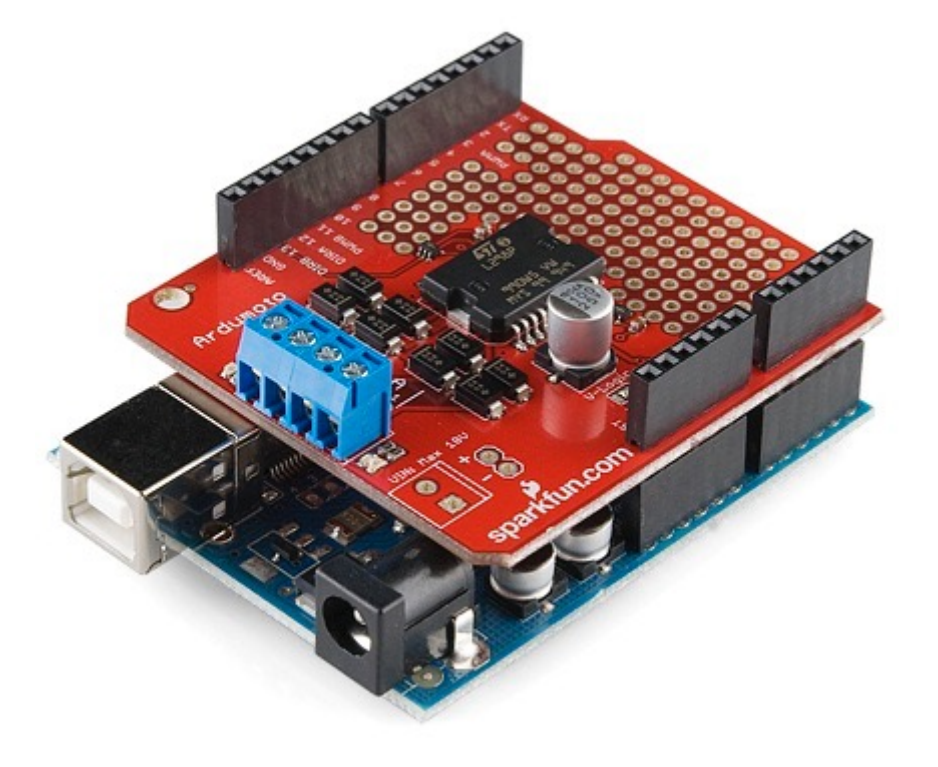

The Arduino Shields

Special-purpose "Shields"

- Daughter boards
- Unique functionalities
- Easy to attach
- Good libraries provided

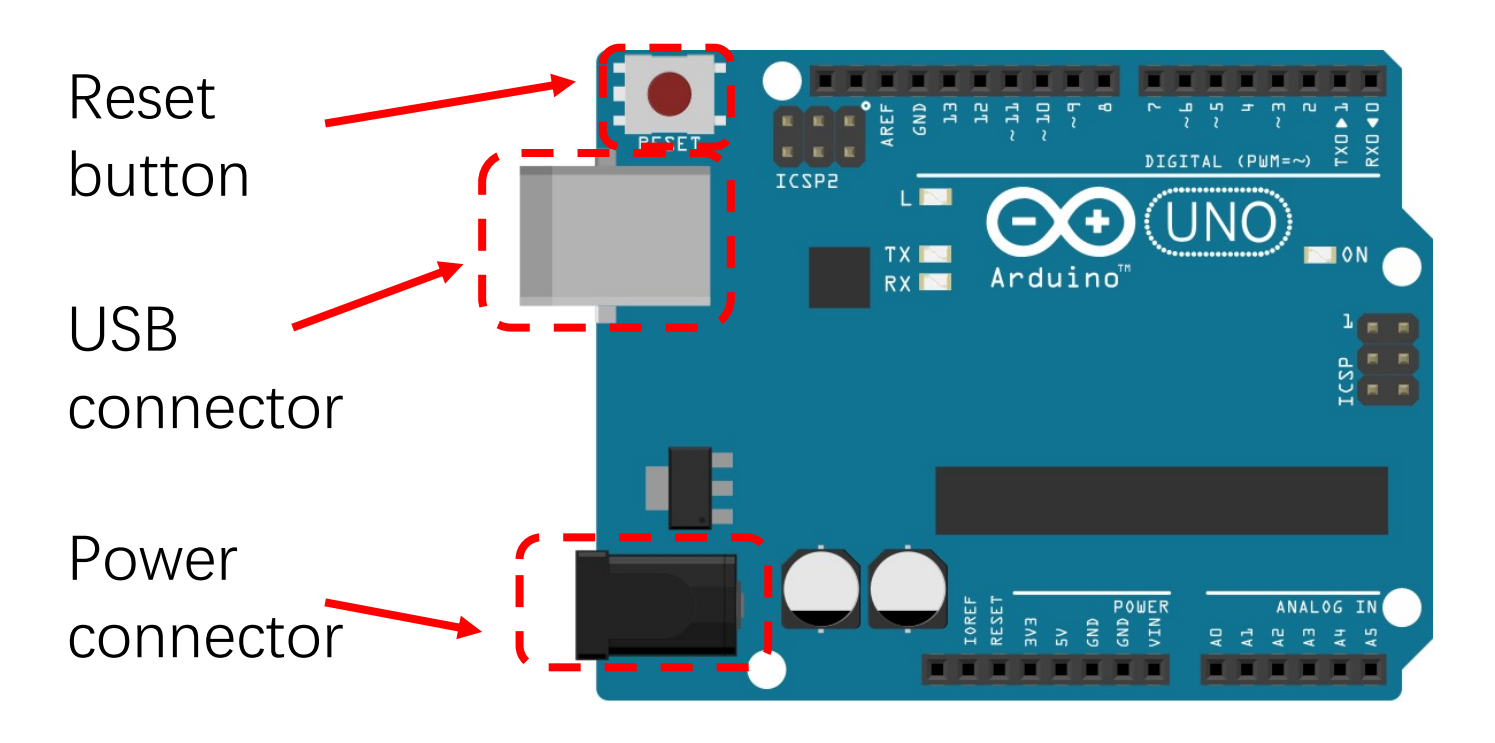

#### The Arduino Development Board

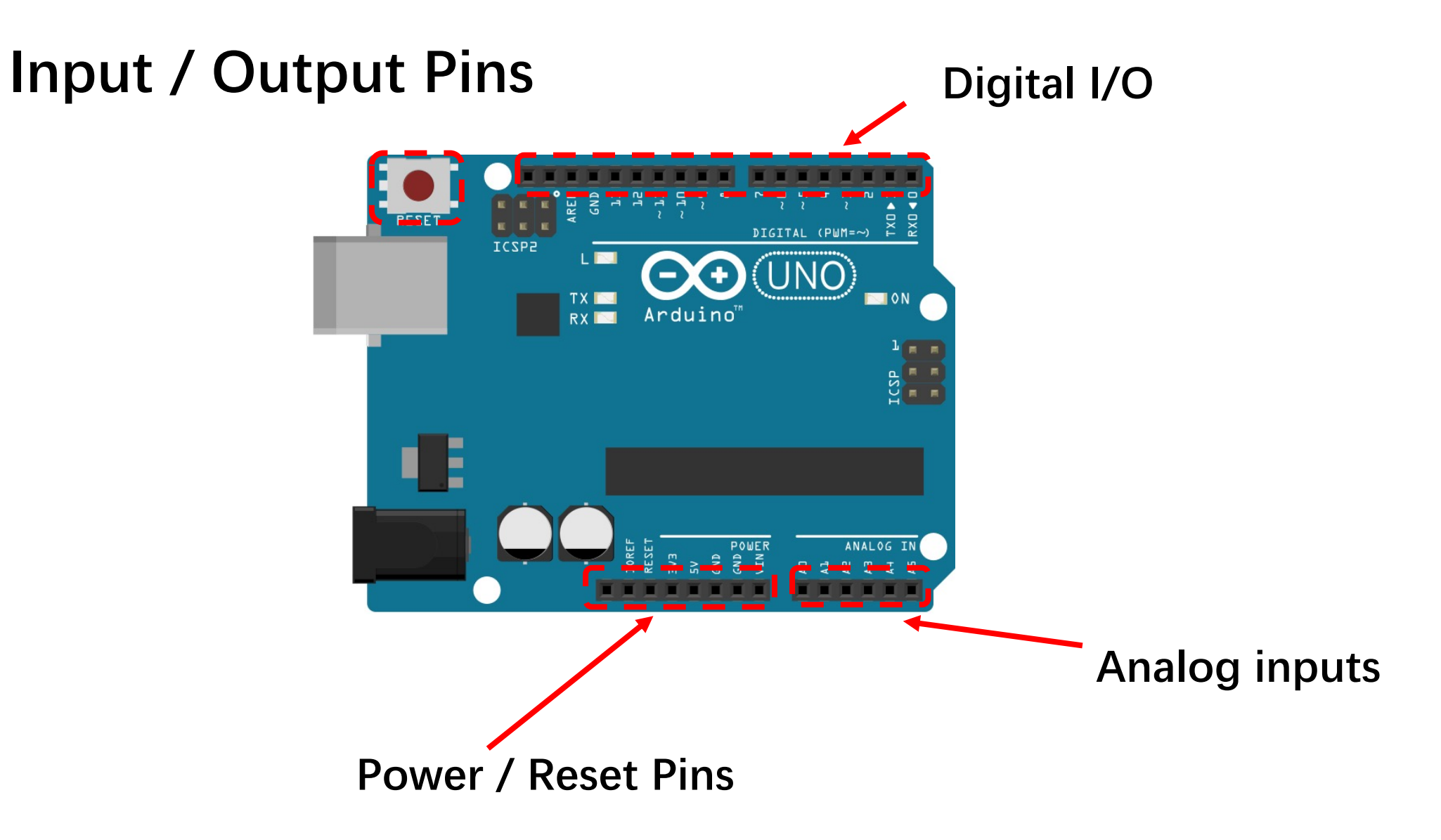

#### Microcontrollers

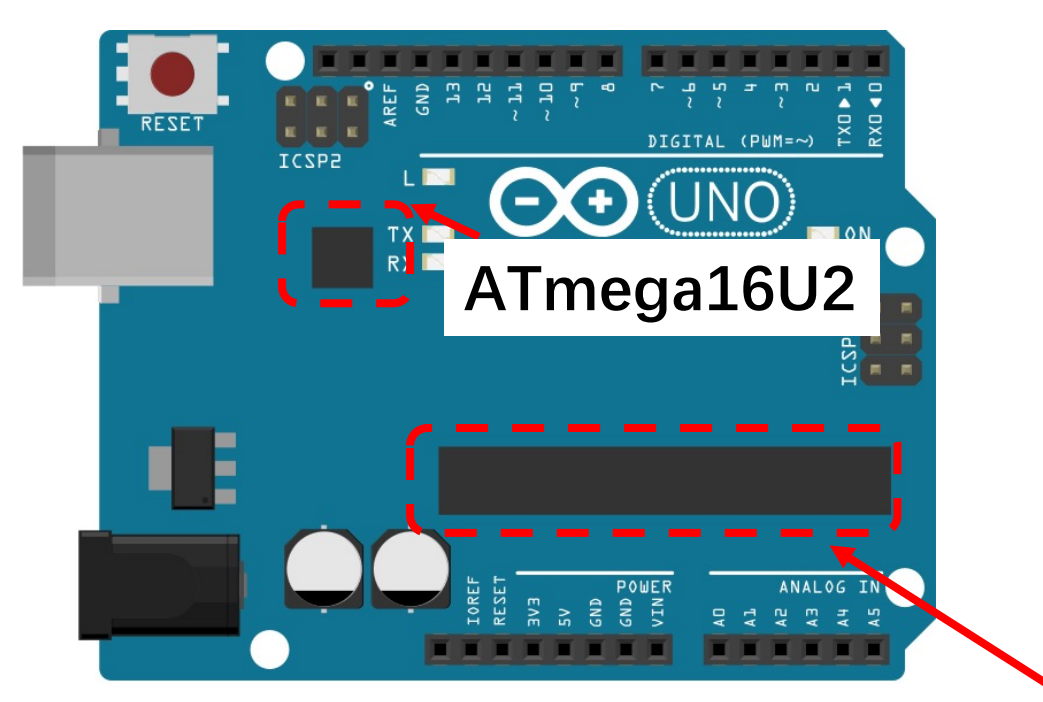

- ATmega328 is the processor programmed by user
- ATmega16U2 handles USB communication

ATmega328

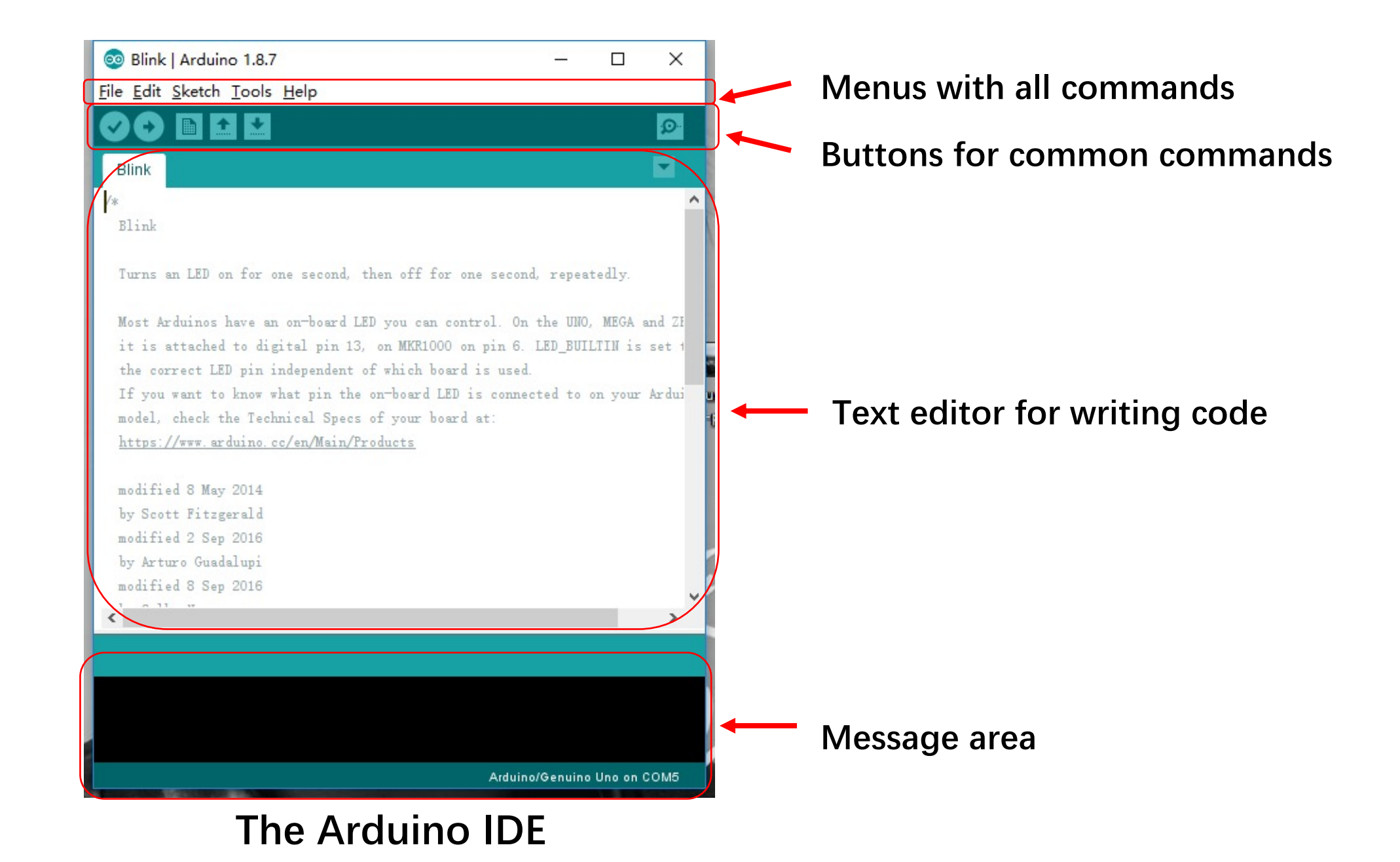

#### 

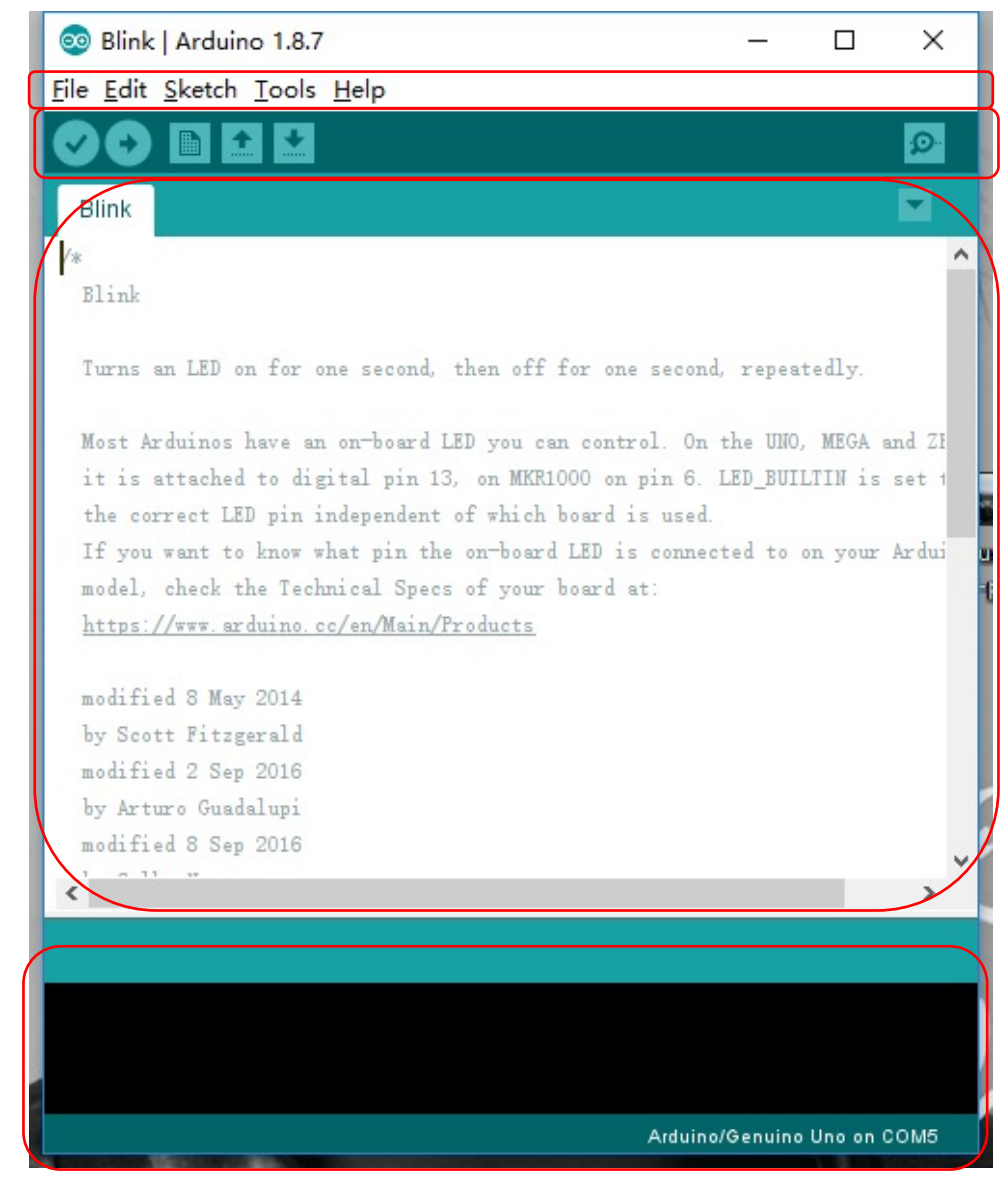

#### The Arduino IDE

- Verify: Compile codes, checks for errors
- Upload: Compile codes, checks for errors, uploads to board

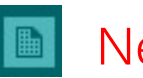

- New: Creates a new sketch
- Open: Opens an existing sketch Î
  - Save: Saves your sketch to a file

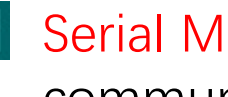

Serial Monitor: Opens a windows to communicate with the board

#### **Serial Monitor**

|   | © COM5                         |          | п×          |
|---|--------------------------------|----------|-------------|
|   |                                |          | Send        |
|   |                                |          |             |
|   |                                |          |             |
|   |                                |          |             |
|   |                                |          |             |
|   |                                |          |             |
|   |                                |          |             |
| I |                                |          |             |
| l |                                |          |             |
| l |                                |          |             |
|   |                                |          |             |
|   | Autoscroll Show timestamp 9600 | baud ~ C | lear output |

- Displays serial data sent from the Arduino
- Allows serial data to be sent to the Arduino from the keyboard
- Library functions in the serial library

#### **Basic Setup**

- 1. Download the IDE <u>www.arduino.cc/en/Main/Software</u>
  - Easiest to run Windows Installer
  - Also installs USB and other drivers
- 2. Connect the board to your computer
  - Use USB cable
- 3. Launch the Arduino application
  - Start the IDE

## Launch the Arduino IDE

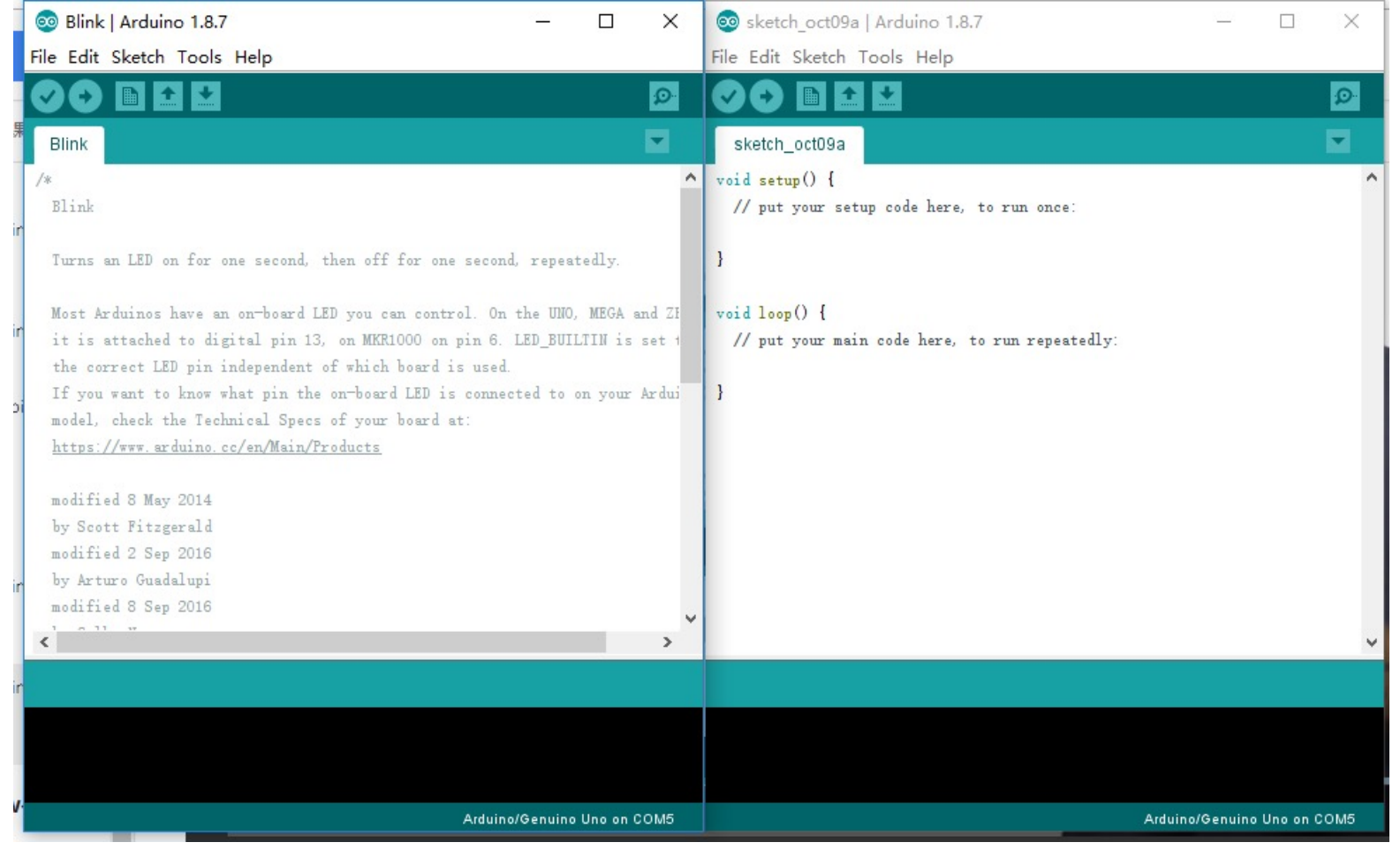

4. Open the Blink example: File > Example > Basic > Blink

## Run a Program

5. Select your Arduino in the tools > Board menu

- 6. Select your serial port in the Tools > Port menu
  - There should be only one selection (COM3, etc)
- 7. Upload the program with the upload button
  - This writes the program onto the Flash of the Arduino
- 8. The LED with sign "L" should blink

### Arduino Programs

- A program is called a Sketch
- C++ program using Arduino library functions
  - Actually almost C
  - You should be familiar with Classes in libraries

Ethernet.begin(mac); Serial.begin(speed); client.print( "Hello" ); Serial.print( "Hello" );

# Setup() Function

- A sketch does not have a main() func
- Every sketch has a setup() function
  - Executed once when Arduino is powered up
  - Used for initialization operations
  - Return no value, takes no arguments

#### Void setup() {

. . .

```
sketch_oct09a
void setup() {
  // put your setup code here, to run once:
}
void loop() {
  // put your main code here, to run repeatedly:
```

}

# Loop() Function

- Every sketch has a loop() function
  - Executed iteratively as long as the Arduino is powered up
  - loop() starts executing after setup() has finished
  - loop() is the main program control flow
  - Return no value, takes no arguments

Void loop() {

. . .

```
sketch_oct09a
void setup() {
  // put your setup code here, to run once:
}
void loop() {
  // put your main code here, to run repeatedly:
}
```

## Input / Output (I/O)

- These functions allow access to the pins
- Void pinMode(pin, mode)
- Set a pin to act as either an input or an output
- pin is the number of pin
  - 0 13 for the digital pins
  - A0-A5 for the analog pins
- mode is the I/O mode the pin is to set
  - INPUT, OUTPUT, or INPUT\_PULLUP
  - INPUT\_PULLUP acts as input with reversed polarity

# Digital Input

int digitalRead(pin)

- Returns the state of an input pin
- Returns either LOW (0 volts) or HIGH (5 volts)

Example:

int pinval;

pinval = digitalRead(3);

• pinval is set to the state of digital pin 3

## Digital Output

int digitalWrite(pin, value)

- Assigns the state of an output pin
- Assigns either LOW (0 volts) or HIGH (5 volts)

Example:

digitalWrite(3, HIGH);

• Digital pin3 is set HIGH (5 volts)

# Analog Input

int analogRead(pin)

- Returns the state of an analog input pin
- Returns the integer from 0 to 1023
- 0 for 0 volts, 1023 for 5 volts

Example:

int pinval; pinval = analogRead(A3);

• Pin must be an analog pin

#### Example

• Blink example

#### Delay

void delay(msec)

- Pauses the program for msec milliseconds
- Useful for human interaction
- Example:

digitalWrite(3, HIGH);

delay(1000);

digitalWrite(3, LOW);

• Pin 3 is HIGH for 1 second

```
// the setup function runs once when you press reset or power the board
void setup() {
    // initialize digital pin LED_BUILTIN as an output.
    pinMode(LED_BUILTIN, OUTPUT):
}
// the loop function runs over and over again forever
void loop() {
    digitalWrite(LED_BUILTIN, HIGH): // turn the LED on (HIGH is the voltage level)
    delay(1000): // wait for a second
    digitalWrite(LED_BUILTIN, LOW): // turn the LED off by making the voltage LOW
    delay(1000): // wait for a second
    digitalWrite(LED_BUILTIN, LOW): // wait for a second
    digitalWrite(LED_BUILTIN, LOW): // wait for a second
```

#### Example

• CharacterAnlysis example

setup() function: Serial.begin(9600); //set the bit rate for serial port.

loop() function:

Serial.available(): is True if some inputs. Serial.read(): read the data byte. void setup() {
 // Open serial communications and wait for port to open:
 Serial.begin(9600);
 while (!Serial) {

; // wait for serial port to connect. Needed for native USB port only

```
// send an intro:
```

Serial.println("send any byte and I'll tell you everything I can about it");
Serial.println();

```
void loop() {
   // get any incoming bytes:
   if (Serial.available() > 0) {
     int thisChar = Serial.read();
```

```
// say what was sent:
Serial.print("You sent me: \'");
Serial.write(thisChar);
Serial.print("\' ASCII Value: ");
Serial.println(thisChar);
```

// analyze what was sent:

#### Lab to do today

- 1<sup>st</sup>: let LED blink 2 times in per second.
- 2<sup>nd</sup>: write your name to Arduino through serial port, if the name is strictly correct, then the Arduino will return your Student ID.

#### Requirement

- ≻No lab report.
- $\succ$ You can take a short video to demo your experiments.
- ≻You are required to upload source code AND video to Blackboard.
- ➢In the 1<sup>st</sup> experiment, you should show the LED blink-blink during at least 5 seconds in the video.
- ➢In the 2<sup>nd</sup> experiment, you should show the name you input and your student ID returned by Arduino in the video.

#### Tips

- Use Tool -> Serial Monitor to input your name and display your student ID.
- Use the syntax to read your name:
- String thisString = Serial.readStringUntil( '\n' );